## **Overview**

This document provides a step-by-step process for how to enter Out of State TANF months used for Colorado Works participants.

Note: All TANF months used in another state must be verified for Colorado Works.

## Process

- 1) Log into CBMS
- 2) Navigate to the Case by entering the Case Number in the **Global Search** bar on the Home Page
- 3) Click on Case Number in the results table to access the Members page
- 4) From the Members page, hover over the Actions button
- 5) Select Begin Interactive Interview to initiate the II queue
- 6) Navigate to the Individual Time Limit Clock page
- 7) From the **Name** drop-down, select the adult/minor parent with the time clock
- 8) Open the Out of State related list
- 9) To add a new record, click the plus (+) sign in the blue detail header
- 10) Click the Add Row button
- 11)Enter the Begin Date
  - a) This is the first day of the month that the individual started receiving benefits in the other State
- 12)Enter the End Date
  - a) This is the last day of the month that the individual stopped receiving benefits in the other State
- 13)Select the appropriate State from the drop down
- 14) To add additional TANF Spans, select the **Add Row** button and repeat previous steps
- 15)Click Save
  - a) After the page is saved, you will see each month listed individually in the Time Limit Clock Summary

Do you have any questions or suggestions regarding this process? Please contact the SDD via email <u>SOC\_StaffDevelopment@state.co.us</u>

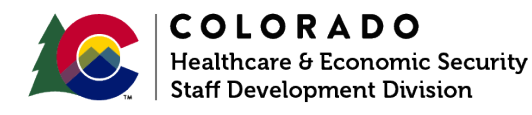

| Release   | Version 2   |
|-----------|-------------|
| June 2024 | Page 1 of 1 |